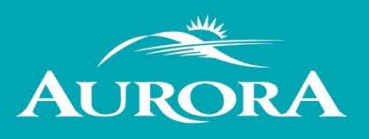

### Welcome to the Town of Aurora's Portal Help page.

Are you looking for help? We hope to answer your questions here. If you can't find your answer in the information below, please contact us at <u>cvcomments@aurora.ca</u>.

## How do I register?

- From the Portal Home page, click on **Register** on the top right corner.
- Enter your email address; this becomes your Login ID.
- Create a password and re-enter to confirm. Your password must be a minimum of 8 characters long.
- Click **Next Step** Enter your contact information and complete the remaining contact information fields.
- Ensure to complete the **I am not a robot** field at the end by entering in the characters you see in the image and click submit.
- Once you complete these steps, you will receive an email to confirm your account. Click on the link with the message to validate your account.
- You can now sign-in to the web portal and begin to submit.

| Sign In Register My Shopping Cart (0) Po                                     | rtal Home Property Search                                                                         |                                                             |
|------------------------------------------------------------------------------|---------------------------------------------------------------------------------------------------|-------------------------------------------------------------|
| Step 1:<br>Create Account                                                    | Step 2:<br>Enter Contact Information                                                              | Step 3:<br>Registration Complete                            |
| Welcome to the                                                               | Town of Aurora Web Po                                                                             | rtal Registration                                           |
| – • Please enter your email address                                          | s and choose a password ———                                                                       |                                                             |
| NOTE: The email address you enter is the e profile and services you request. | mail address that we will use to commu                                                            | unicate with you regarding your account                     |
| Email Address (this is your Login ID)*                                       | [                                                                                                 |                                                             |
|                                                                              | L<br>It is important that you provide a valid, wo<br>to, as it must be verified before you can us | rking email address that you have access<br>e your account. |
| Password (min. 8 characters)*                                                | <u></u>                                                                                           |                                                             |
| Confirm Password*                                                            |                                                                                                   |                                                             |
|                                                                              |                                                                                                   |                                                             |
| Cancel                                                                       | Next Step: Enter Contact Information                                                              | n                                                           |
|                                                                              |                                                                                                   |                                                             |

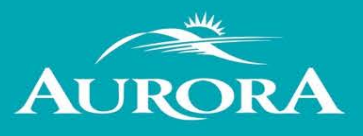

## I registered but I did not receive my registration email. What should I do?

#### There are a couple of things to check:

- You should receive an email within 15 minutes of registering. However, sometimes emails can be delayed for reasons out of our control. Give it a couple of minutes.
- Did you spell your email address correctly? If you are not sure, you could try registering again with the same email address. If we already have that email on file, you will see a message indicting **An account already exists for this username.**
- Check your junk folders. Sometimes messages end up in places we do not intend.

If the suggestions above do not help, please contact us at <u>cvcomments@aurora.ca</u> and provide your email address so we can activate your account for you.

#### I forgot my password - what should I do now?

From the Sign In page:

• Click the Forgot your password? link.

|                                                | Welco                               | me to the Towr             | n of Auro     | ora Web         | Portal             |                     |                |
|------------------------------------------------|-------------------------------------|----------------------------|---------------|-----------------|--------------------|---------------------|----------------|
| /ith an account you will be<br>nonymous users. | able to do more with the T          | Fown of Aurora Web Portal. | This includes | faster entry of | information, and a | ccess to options no | t available to |
| - Sign In                                      |                                     |                            |               |                 |                    |                     |                |
|                                                | Email Address:*                     |                            |               |                 |                    |                     | ٦              |
|                                                | Password:*                          |                            |               |                 |                    |                     | -              |
|                                                | Г                                   | Forgot your password?      |               |                 |                    |                     |                |
|                                                |                                     | Login                      |               |                 |                    |                     |                |
| - Register a New A                             | ccount                              |                            |               |                 |                    |                     |                |
| If you do not have an acco                     | unt, please click on <b>Regis</b> t | ter to create one.         |               |                 |                    |                     |                |
|                                                |                                     |                            |               |                 |                    |                     |                |

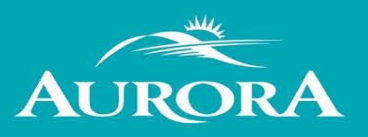

• Enter your email address for your account.

| Home / Town of Aurora Web Portal |                                                                                                    |                             |
|----------------------------------|----------------------------------------------------------------------------------------------------|-----------------------------|
| Sign In / Register My Shopping   | g Cart (0) Portal Home Property Search                                                                   |                             |
|                                  | Reset Password                                                                                           |                             |
| Please enter the email address f | for your account and click on the 'Reset Password' button. An email will be sent to that email address y | vith a link that will allow |
| o change your password.          | tor your account and one on the Neoer raconord button. An entail will be sent to that entail address r   |                             |
| o change your password.          | Email Address*                                                                                           |                             |
| o change your password.          | Email Address*                                                                                           |                             |
| Type the characters you see in   | Email Address*                                                                                           |                             |

- Click the Reset Password button.
- You will receive an email with a link to change your password.

## What are the requirements for a building permit?

You can find all the information for building permit submittals and requirements on our <u>Applications, Permits and Inspections page</u>.

## What are the requirements for a planning application?

You can find all the information for planning application submittals and requirements on our <u>Development Planning page</u>.

## What are the requirements for a road occupancy permit?

You can find all the information for road occupancy permit requirements on our <u>Road</u> <u>Occupancy Permits page</u>.

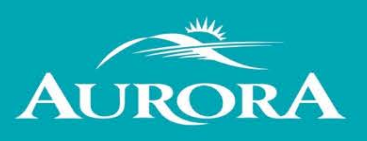

## How do I see the items I submitted?

• You can see everything you submitted using the web portal, by signing in then clicking **My Items** at the top of the ribbon.

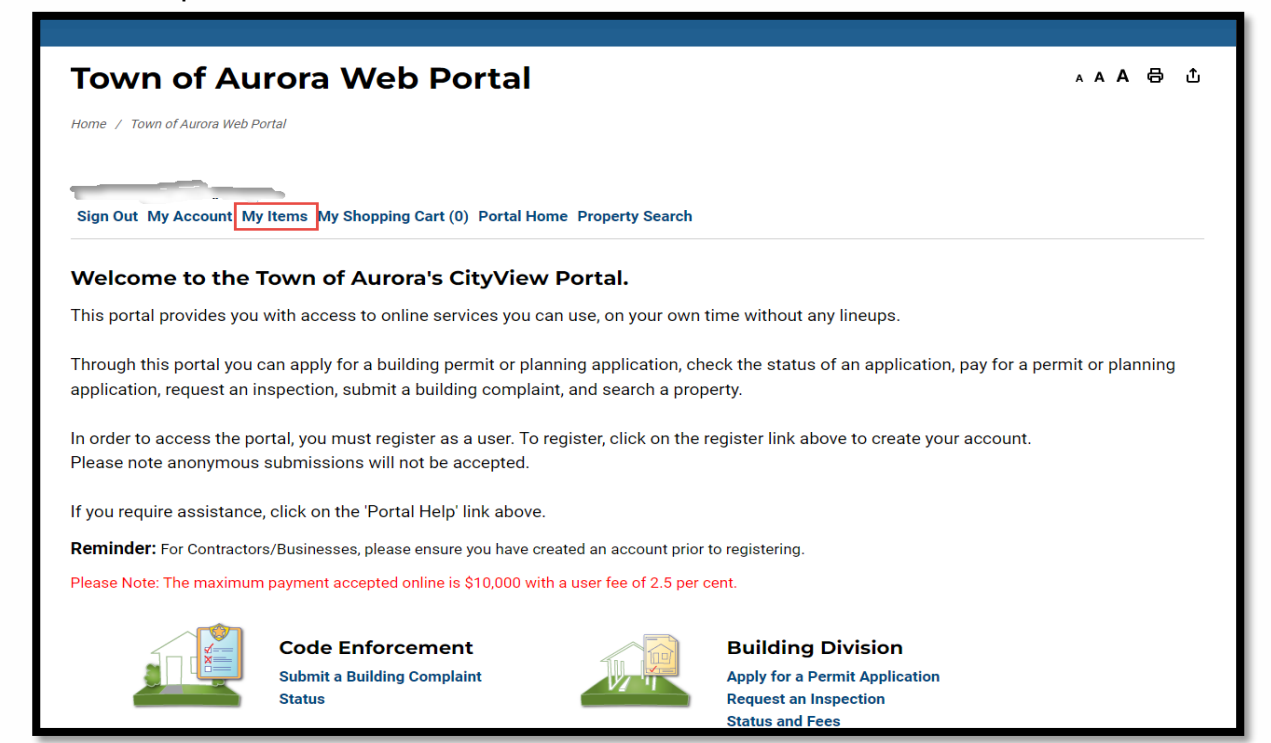

• Each Division section expands by clicking on the title, or to see all your items, click on the *ExpandAll* link. Additionally, you will be able to see the status of your submissions here.

|                                     | М                                         | y Items                       |               |                |
|-------------------------------------|-------------------------------------------|-------------------------------|---------------|----------------|
| This page lists the applications an | d other items in which you are a contact. |                               |               |                |
| Expand All / Collapse All           |                                           |                               |               |                |
| • My Code Enforcement               | Complaints                                |                               |               |                |
| • My Contractor/Busine              | ss Registrations                          |                               |               |                |
|                                     |                                           |                               | Show Active   | ~              |
| Reference Number *                  | Address *                                 | Type *                        | Status =      | Date Created * |
| PR20220155                          |                                           | Pool Enclosure                | In Plan Check | 04/21/2022     |
|                                     | Description:                              | <b>b</b>                      |               |                |
| Add Fees to My Cart                 |                                           |                               |               |                |
| PR20220154                          | Cu                                        | Pool Enclosure                | In Plan Check | 04/21/2022     |
|                                     | Description:                              |                               |               |                |
| Add Fees to My Cart                 |                                           |                               |               |                |
| PR20220153                          |                                           | Construction & Sales Trailers | In Plan Check | 04/21/2022     |

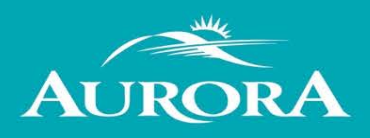

| Property Owner:<br>Applicant:                                                 | Not shown for privacy reasons. |               |                |
|-------------------------------------------------------------------------------|--------------------------------|---------------|----------------|
| Permits                                                                       |                                |               |                |
| - Permit Number: PR20220158-BD1                                               |                                |               |                |
| Permit Type:                                                                  | Building                       |               |                |
| Permit Status:                                                                | In Plan Check                  |               |                |
| • Work Items                                                                  |                                |               |                |
|                                                                               |                                |               |                |
| Description                                                                   |                                | Units         | Quantity       |
| Description<br>Accessory Structure (residential/or up to 55m2 )               |                                | Units<br>SQ M | Quantity<br>25 |
| Description<br>Accessory Structure (residential/or up to 55m2 )<br>Submittals |                                | Units<br>SQ M | Quantity<br>25 |

## How do I upload documents and photos?

You can upload documents and photos that have the following extensions when you create a new permit, planning application, road occupancy permit or by-law complaint:

- .PDF (Adobe Acrobat)
- .JPG (photo or image)

Files in ex or zip format are **NOT** acceptable.

Submitted documents and photos must not exceed 100MB in size.

All plans/documents must be unsecure and not password protected.

Documents/drawings must be **FLATTENED** to a single layer prior to submission All plans/documents are to be to scale.

Recommended naming conventions:

- Keep filename consistent.
- Avoid the use of characters, symbols, and extra spaces in your filenames. (For example, &,\*,{},<>,\_).
- Avoid inappropriate language in filenames.

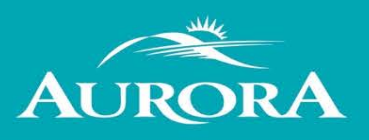

# How to check the status of an application?

• Sign into the web portal, at the top of the ribbon, click on **My Items**.

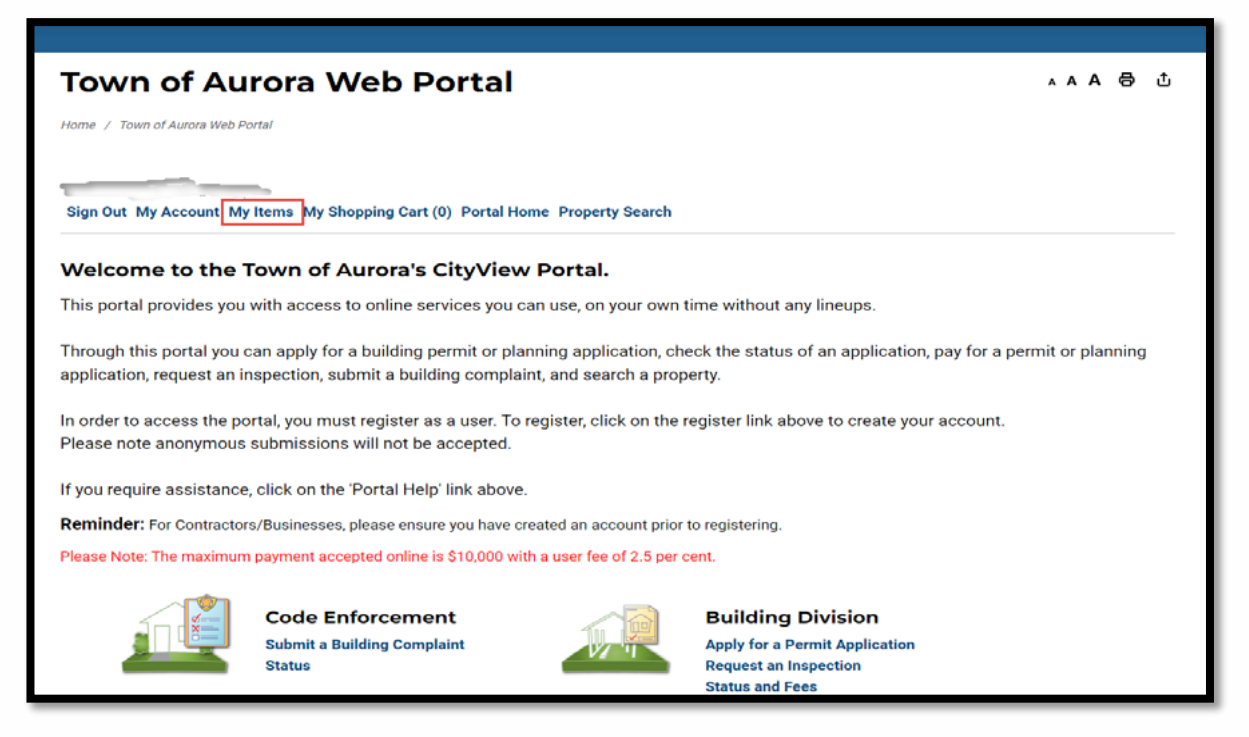

• Click the small triangle next to the Division section you want to expand. (Example My Building Division Applications, My Development Planning Applications, or My Road Occupancy Permit Applications)

| My Items                                                                                                    |                                                     |                                                                                            |                                    |                                   |  |  |  |  |
|----------------------------------------------------------------------------------------------------|-----------------------------------------------------|--------------------------------------------------------------------------------------------|------------------------------------|-----------------------------------|--|--|--|--|
| is page lists the applications and other items in which you are a contact.                                          |                                                     |                                                                                            |                                    |                                   |  |  |  |  |
| pand All / Collapse All                                                                                             |                                                     |                                                                                            |                                    |                                   |  |  |  |  |
| • My Code Enforcem                                                                                                  | ent Complaints                                      |                                                                                            |                                    |                                   |  |  |  |  |
| My Contractor/Buc                                                                                                   | Inoce Degistrations                                 | My Contractor/Business Registrations     My Building Division Applications     Show Active |                                    |                                   |  |  |  |  |
| • My Contractor/Busi<br>• My Building Divisio                                                                       | iness Registrations                                 |                                                                                            | Show Active                        | ~                                 |  |  |  |  |
| • My Contractor/Busi<br>• My Building Divisio<br>Reference Number •                                                 | iness Registrations<br>on Applications<br>Address = | Туре •                                                                                     | Show Active                        | v<br>Date Created *               |  |  |  |  |
| <ul> <li>My Contractor/Busi</li> <li>My Building Divisio</li> <li>Reference Number •</li> <li>PR20220155</li> </ul> | iness Registrations<br>on Applications<br>Address • | Type =                                                                                     | Show Active Status = In Plan Check | ▼<br>Date Created *<br>04/21/2022 |  |  |  |  |
| • My Contractor/Busi<br>• My Building Divisio<br>Reference Number •<br>PR20220155                                   | Address •<br>Description:                           | Type =<br>Pool Enclosure                                                                   | Show Active Status * In Plan Check | ▼ Date Created * 04/21/2022       |  |  |  |  |
| My Contractor/Busi     My Building Divisio     Reference Number =     PR20220155     Add Fees to My Cart            | Address •                                           | Type •<br>Pool Enclosure                                                                   | Show Active Status = In Plan Check | ▼<br>Date Created *<br>04/21/2022 |  |  |  |  |

• All the applications applied for will be listed with the reference number, status and date created.

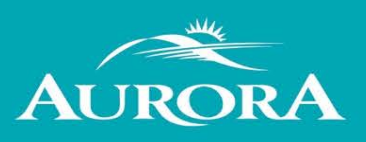

# How do I request an inspection for my building permit?

#### To request an inspection for your existing permit:

- Login to the CityView Portal
- Click on the **Request an Inspection** link under the Building Division

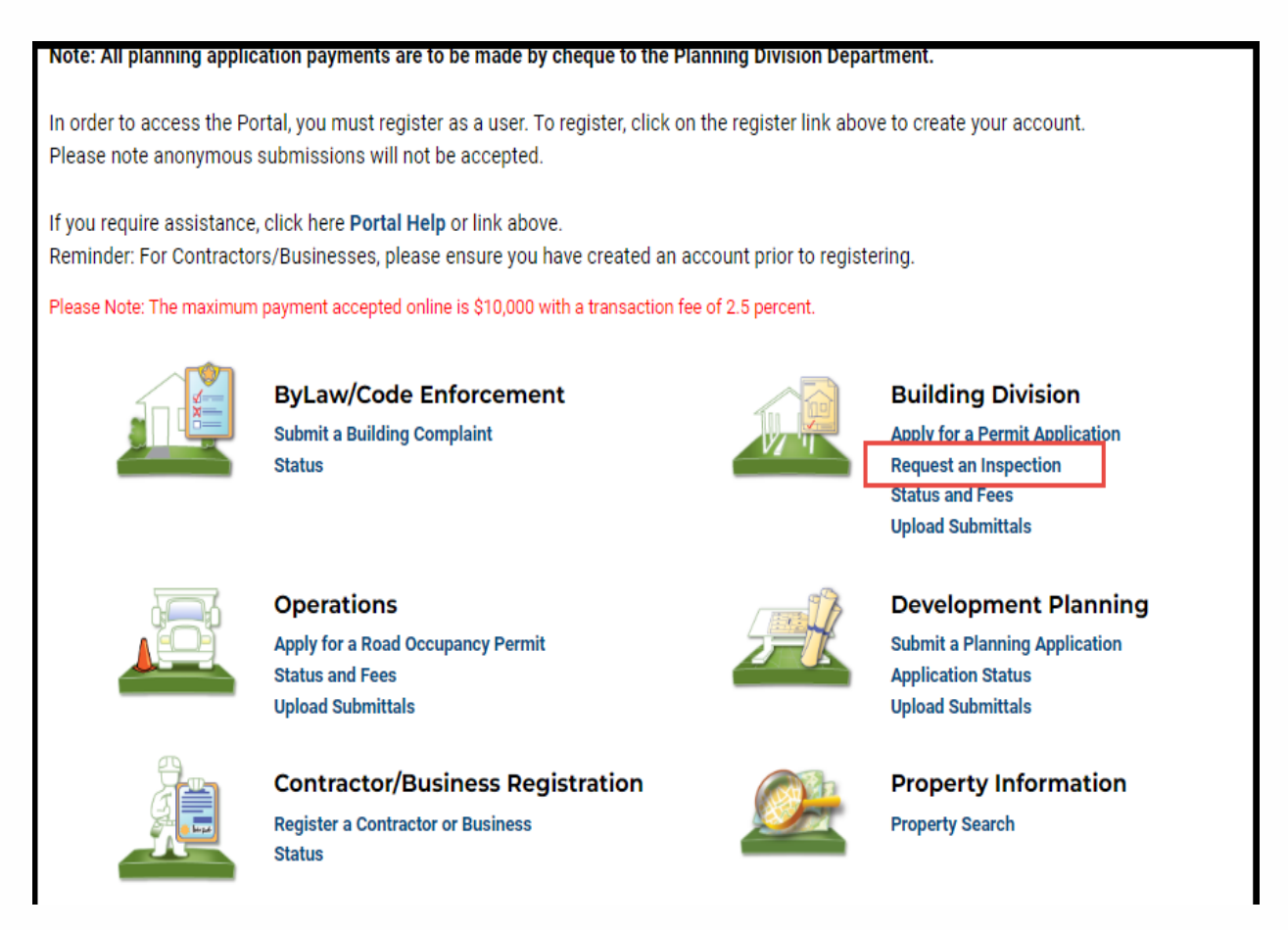

• Enter the permit number or property address and click the GO button.

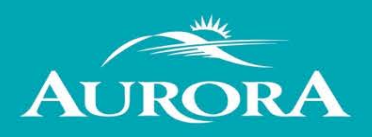

| Town of Aurora Web F                                                             | Portal                                                                                                    | A A A                                  | 8 | £ |
|----------------------------------------------------------------------------------|----------------------------------------------------------------------------------------------------|----------------------------------------|---|---|
| Home / Town of Aurora Web Portal                                                 |                                                                                                    |                                        |   |   |
| Welcome<br>Sign Out My Account My Items My Shopping Cart<br>- Search for Permits | (0) Portal Home Property Search                                                                                                    |                                        |   |   |
| Search:                                                                          | 123 Anywhere 6<br>Begin typing a permit number, address, Parcel number or name/address of a contact on<br>we will search existing permits. If the item you are searching for appears, please select in<br>Find Active Permits Near Me | p!<br>the permit and<br>from the list. |   |   |
| - Мар                                                                            |                                                                                                    |                                        |   |   |

• Click on Inspections Request. Then click the Next Step: Date and Time button.

| Step 1:<br>Select an Inspection | Step 2:<br>Date and Time      | Step 3:<br>Complete |  |
|---------------------------------|-------------------------------|---------------------|--|
|                                 | Schedule an Ins<br>PR20220047 | pection             |  |
| • Please select inspections y   | ou wish to schedule           |                     |  |
| Search for inspections          |                               |                     |  |
| Inspections Request             |                               |                     |  |
|                                 |                               |                     |  |
|                                 |                               |                     |  |
|                                 |                               |                     |  |
|                                 |                               |                     |  |
|                                 |                               |                     |  |

• Select the date you would like the inspection completed on. Please provide the type of inspection, email and contact number of the person that will be on-site when the inspection takes place under the **Notes** box.

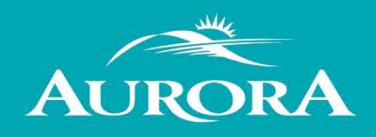

| Inspection Type                          |             |                           |                   | Location                               |
|------------------------------------------|-------------|---------------------------|-------------------|----------------------------------------|
| Inspections Request                      |             |                           |                   | 123 Anywhere Street, Aurora, ON L4G3H4 |
| • Please choose a date and tim           | e for yo    | our inspections           |                   |                                        |
| Selec                                    | t a Date:*  | 05/10/2022                |                   |                                        |
| Recur every busi                         | ness dav    |                           |                   |                                        |
|                                          | Notes:      | For framing inspection    |                   |                                        |
|                                          |             |                           |                   |                                        |
|                                          |             |                           |                   |                                        |
|                                          |             |                           |                   |                                        |
|                                          |             |                           |                   |                                        |
|                                          |             | Return to permit status ( | without schedulin | ng an inspection)                      |
| Type the characters you see in the image | below to c  | ontinue.*                 |                   |                                        |
|                                          |             |                           |                   |                                        |
| udnd                                     |             |                           |                   |                                        |
|                                          |             | _                         |                   |                                        |
| Previous Step: Select ar                 | n Inspectio | on Next Step: Complete    |                   |                                        |
| - Permit Details                         |             |                           |                   |                                        |

• Click the **Next Step: Complete** button to send the request. This is only a request. You will receive confirmation when the inspector has confirmed the inspection.

#### OR

• Under **My Items** Click the small triangle next to the section you want to expand (My Building Division Applications)

| Town of Aurora Web Portal                                                             |  |
|---------------------------------------------------------------------------------------|--|
| Home / Town of Aurora Web Portal                                                      |  |
| Welcome Sign Out My Account My Items My Shopping Cart (0) Portal Home Property Search |  |
| My Items                                                                              |  |
| This page lists the applications and other items in which you are a contact.          |  |
| Expand All / Collapse All                                                             |  |

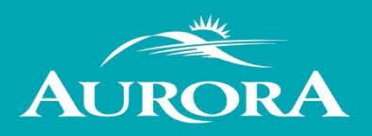

| Expand All / Collapse All               |
|-----------------------------------------|
| • My Code Enforcement Complaints        |
| • My Contractor/Business Registrations  |
|                                         |
| • My Building Division Applications     |
| • My Road Occupancy Permit Applications |
| • My Development Planning Applications  |

• Under the permit select the *Schedule Inspection* button and follow the same process as above.

| PR20220052          | 123 Slate Drive .r, Aurora, ON<br>L4B1K8                       | Preliminary Zoning Review      | In Plan Check | 04/05/2022 |
|---------------------|----------------------------------------------------------------|--------------------------------|---------------|------------|
|                     | Description: PZR - minor variance No                           | on-Res                         |               |            |
| PR20220051          | 111 Flinstone Way a, ON L4G1Y5                                 | Preliminary Zoning Review      | Closed        | 04/05/2022 |
|                     | Description: PZR - minor variance                              |                                |               |            |
| PR20220047          | <b>123 Anywhere Street</b> <sup>•</sup> , Aurora, ON<br>L4G3H4 | Addition & Alteration          | Permit Issued | 04/04/2022 |
|                     | Description: Addition and interior alt                         | eration to industrial building |               |            |
| Schedule Inspection |                                                                |                                |               |            |

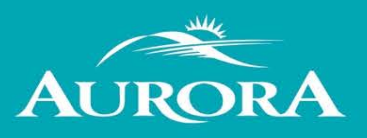

# How do I re-submit a planning application/building permit correction?

• Sign into the web portal click on **My Items.** 

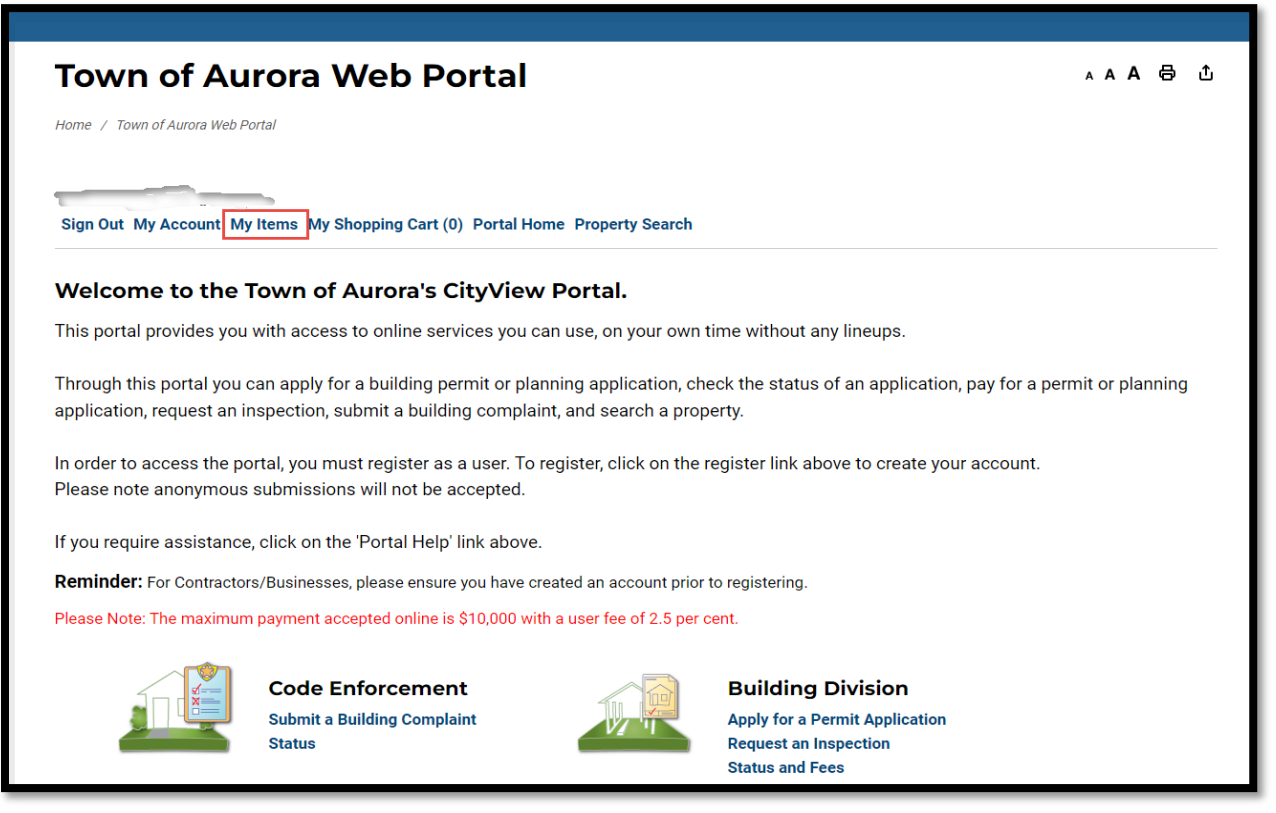

Click the small triangle next to the section you want to expand. (Example My Building Division Applications, My Development Planning Applications, or My Road Occupancy Permit Applications)

| My Items                                                                     |
|------------------------------------------------------------------------------|
| This page lists the applications and other items in which you are a contact. |
| Expand All / Collapse All                                                    |
| My Code Enforcement Complaints                                               |
| • My Contractor/Business Registrations                                       |
| • My Building Division Applications                                          |
| • My Road Occupancy Permit Applications                                      |
| • My Development Planning Applications                                       |

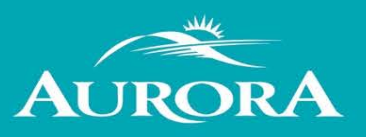

• Click on the Reference Number you want to upload the resubmittal for.

| Upload Submittals |                                       |                           |                      |            |
|-------------------|---------------------------------------|---------------------------|----------------------|------------|
| SPR-2022-03       | 123 Anywhere St, Aurora, ON<br>L4G1Y5 | Site Plan Review          | Complete Application | 04/04/2022 |
|                   | Name: Fred Flinstone                  | ddress: 123 Anywhere Stre | eet                  |            |
| Upload Submittals |                                       |                           |                      |            |

## How do I download documents?

• Sign into the web portal and at the top of the ribbon, click on **My Items**.

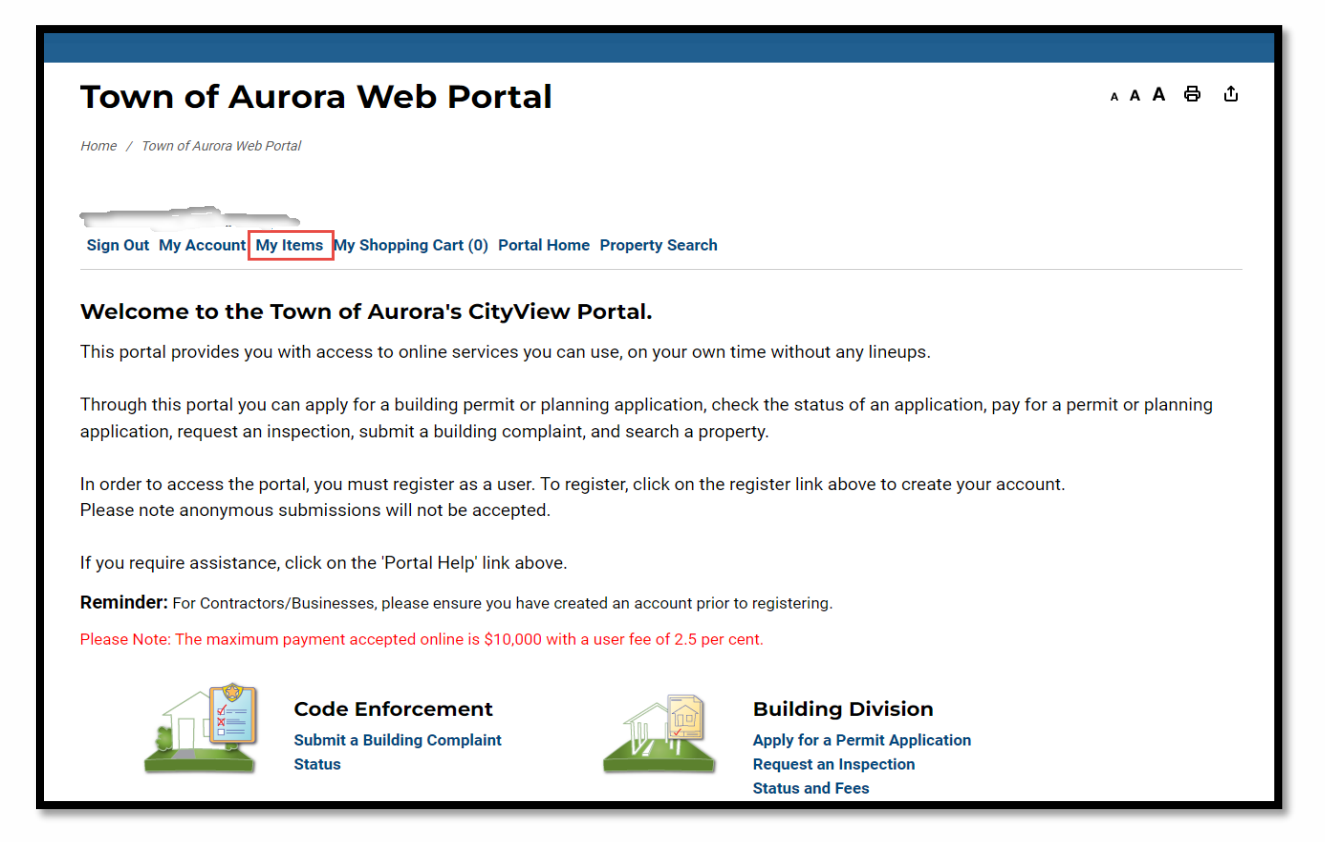

 Click the small triangle next to the section you want to expand. (Example My Building Division Applications, My Development Planning Applications or My Road Occupancy Permit Applications).

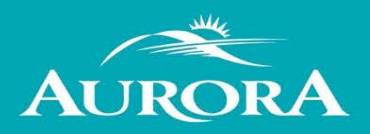

| Expa | and All / Collapse All               |
|------|--------------------------------------|
| •    | My Code Enforcement Complaints       |
| ۲    | My Contractor/Business Registrations |
| •    | My Building Division Applications    |
| •    | My Development Planning Applications |
| •    | My Upcoming Inspections              |

• Click on the *Reference Number* to expand the permit/planning/operations application fully.

|                 | !     | Description: PZR - minor variance          |                            |               |            |
|-----------------|-------|--------------------------------------------|----------------------------|---------------|------------|
| PR20220047      | 1     | 23 Anywhere Street J, Aurora, ON<br>L4G3H4 | Addition & Alteration      | Permit Issued | 04/04/2022 |
|                 |       | Description: Addition and interior alterat | ion to industrial building |               | ·          |
| Schedule Inspec | ction |                                            |                            |               |            |

• Scroll down to **Documents & Images** where the downloadable documents will be available.

| There are no related it | tems for this permit applica | ition.                 |        |
|-------------------------|------------------------------|------------------------|--------|
| - Documents & I         | mages                        |                        |        |
| Date Uploaded           | File Type                    | Document Name          |        |
| 04/14/2022              | Letter                       | Permit                 |        |
| Submittals   Portal Hon | ne                           | Powered by <u>City</u> | View 🚭 |

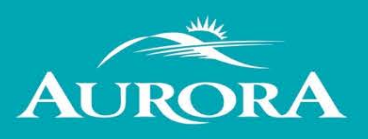

## How do I make a payment?

• Sign into the web portal, click on **My Items**.

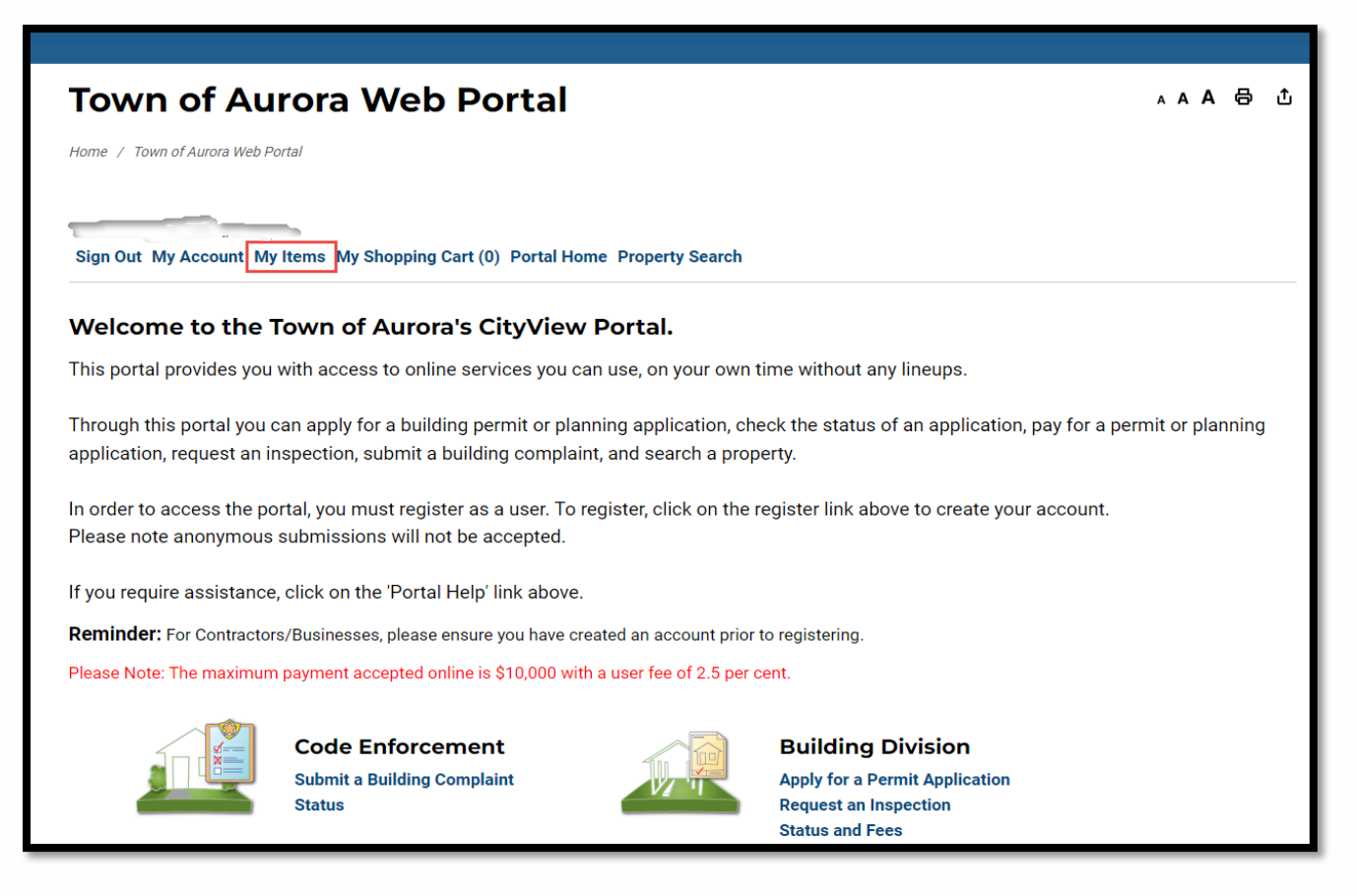

• Click the small triangle next to the section you want to expand. (Example My Building Division Applications or My Road Occupancy Permit Applications).

| • My Code Enforcement Complaints        |  |
|-----------------------------------------|--|
| • My Contractor/Business Registrations  |  |
| • My Building Division Applications     |  |
| • My Road Occupancy Permit Applications |  |
| • My Development Planning Applications  |  |

• Click on the **Reference Number** to expand the permit or operations application fully or click on the **Add Fees to My Cart** button below the reference number.

# **CityView Portal Help Resource**

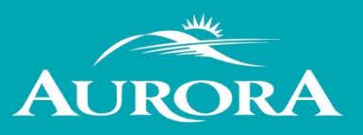

| Г |                     | Description: Shed                     |                |               |            |
|---|---------------------|---------------------------------------|----------------|---------------|------------|
|   | PR20220155          | 123 Anywhere Street, Aurora,ON L4G3J1 | Pool Enclosure | In Plan Check | 04/21/2022 |
|   |                     | Description: dsfaf                    |                |               |            |
|   | Add Fees to My Cart |                                       |                |               |            |

|                        |                     |                  | Show Active   | ~              |
|------------------------|---------------------|------------------|---------------|----------------|
| Reference Number +     | Address +           | Type +           | Status +      | Date Created - |
| PW20240075             | Edward St           | ROP - Heavy Load | In Plan Check | 01/25/2024     |
|                        | Description: fdssdf |                  |               |                |
| Add Fees to My Cart Up | load Submittals     |                  |               |                |

• Scroll down to Fees and select the Add Fees to My Cart which will move the fees to My Shopping Cart.

| Paid Fees                                                                                                    | Amount                         | Paid                    | Owing                  | Date Paid       |
|----------------------------------------------------------------------------------------------------|--------------------------------|-------------------------|------------------------|-----------------|
| Pool Enclosure Fee                                                                                                 | \$334.00                       | \$334.00                | Paid                   | 04/21/2022      |
| Outstanding Fees                                                                                                   | Amount                         | Paid                    | Owing                  | Date Paid       |
| Lot Grading Deposit (Pool) Fee                                                                                     | \$3,000.00                     | \$0.00                  | \$3,000.00             | Not Paid        |
| Totals:                                                                                                    | \$3,334.00                     | \$334.00                | \$3,000.00             |                 |
| Permit(s) will not be issued until all fees are paid in full. Please note may not exceed \$10,000 per transaction. | e there may be other fees in a | addition to permit fees | required at permit iss | uance. Payments |

• Scroll to the top of the page and click on **My Shopping Cart** to make payment.

#### Note: Securities, deposits, and development charges cannot be processed online.

| ease select the fees you wish to pay now by checking the "Pay" checkbox on the fees belo | Remove Fees from My Cart       |             |                                  |  |
|------------------------------------------------------------------------------------------|--------------------------------|-------------|----------------------------------|--|
|                                                                                          | <ul> <li>Beginnerson</li></ul> |             | Select All Fees Deselect All Fee |  |
| Fee Type                                                                                 | Amount                         | Amount Paid | Pay                              |  |
| Pool Enclosure Fee                                                                       | \$334.00                       | \$334.00    | Fee is pai                       |  |
| Lot Grading Deposit (Pool) Fee                                                           | \$3,000.00                     | \$0.00      | C                                |  |
| Totals:                                                                                  | \$3,334.00                     | \$334.00    |                                  |  |
| Total Selected:                                                                          | \$3,000.00                     |             |                                  |  |
| Total Amount Owing:                                                                      | \$3,000.00                     |             |                                  |  |
| Total Selected Amount:                                                                   | \$3,000.00                     |             |                                  |  |